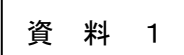

令和4年12月10日版 青森市 PTA 連合会

オンライン会議システム「Zoom」【アカウント取得・インストール】マニュアル (Windows 版)

「Zoom」のアカウント作成サイトは、頻繁に更新され、手順も変更となる可能性もありますので、あらかじめご理解いただきますようお願いします。

1. Zoom の Web サイト (https://zoom.us/) にアクセスする。

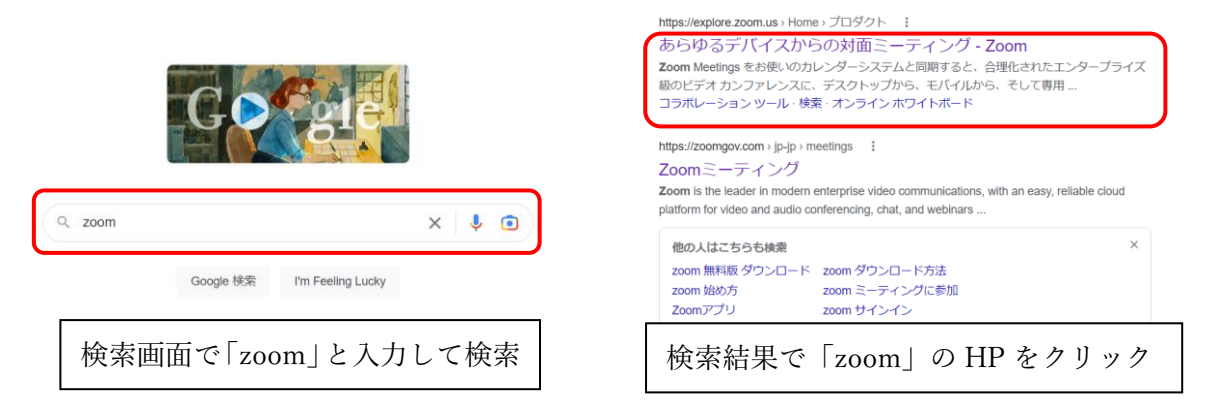

2. Zoom のホームページ右上の「無料でサインアップ」をクリックする。

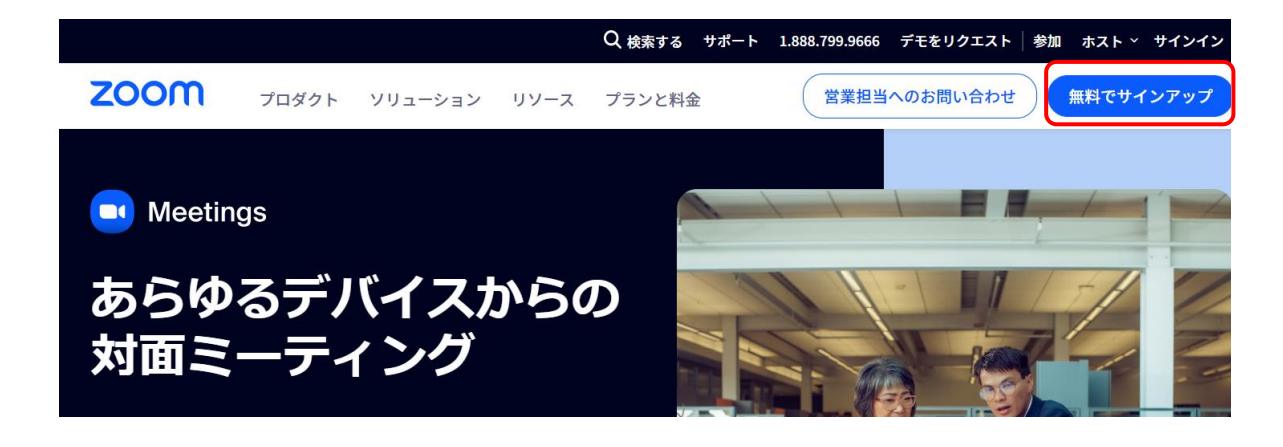

3. 生年を入力して「続ける」をクリックする。

## 年齢の確認

| 生年を確認してください。このデータは保存されません。 |                |
|----------------------------|----------------|
| 生年<br>1974                 | 生年を西暦で入力して、下の  |
| 続ける                        | 「私にいる」をクリックする。 |

4. メールアドレスを入力して「続ける」をクリックする。

始めましょう

| メールアドレス                                            | メールアドレスを入力して、  |
|----------------------------------------------------|----------------|
| 続ける                                                | 下の「続ける」をクリックする |
| 統行すると、Zoom のプライバシー ステートメントと<br>サービス提約に同意したことになります。 |                |

5. 届いたメールでコードを確認、ブラウザに戻り、コードを入力して「検証」をクリックする。

| zoom                                       |                                                               |
|--------------------------------------------|---------------------------------------------------------------|
| コードは次のとおりです:                               | Check Your Email For A Code                                   |
| こんにちは                                      | Please enter the verification code sent to your email address |
| お客様のメールアドレスを確認するため、10 以内に を入力なさってくださ<br>い。 |                                                               |
|                                            | 改 64-52<br>校証<br>Can't find the email? Click here to resend.  |
| 届いたメールを開き、コードを確認<br>する。                    | ブラウザに戻り、コードを入力し<br>て、「検証」をクリックする。                             |

6. 名前とパスワードを設定して「続ける」をクリックする。

| アカウントを作成                                                       | Zoom では、「名」「姓」で表示されます。従<br>って、[名]欄に姓を、[姓]欄に名を入力登録す                                                                        |
|----------------------------------------------------------------|----------------------------------------------------------------------------------------------------|
| フルネームとパスワードを入力してください。                                          | ることを推奨しています。                                                                                                    |
| 名                                                              | 名・・・ <u>「姓」を入力</u><br>姓・・・ <u>「名」を入力</u>                                                                                  |
| 姓                                                              |                                                                                                    |
| パスワード                                                          | パスワード入力規則                                                                                                    |
| パスワードを確認する 💿                                                   | ✓ 文字は8字以上                                                                                                    |
| 教育関係者の場合:18歳未満の子供に教育サービスを提供する学校などの組織の代理として登録する場合は、こちらを確認してください | <ul> <li>✓ 1つ以上の文字 (a、b、c)</li> <li>✓ 1つ以上の数字 (1、2、3)</li> <li>✓ 大文字と小文字の両方を含めてください</li> <li>パスワードは次のようではいけません</li> </ul> |
| 続ける                                                            | ✓ 4つの連続文字<br>("11111"、"12345"、"abcde"、"qwert"な<br>ど)が含まれています                                                              |

7. 管理画面が出てきたら、登録完了です。

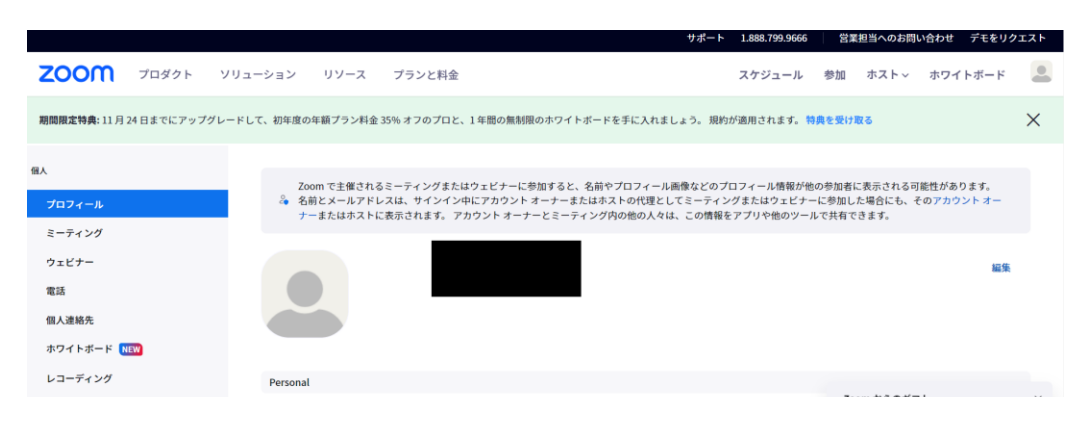

8. Zoom の Web サイトー番下にある[ダウンロード]-[ミーティングクライアント]をクリックする。

| 概要                                                                                         | ダウンロード                                                                                             | 営業担当                                                                      | サポート                                                                         | 言語                               |
|--------------------------------------------------------------------------------------------|----------------------------------------------------------------------------------------------------|---------------------------------------------------------------------------|------------------------------------------------------------------------------|----------------------------------|
| Zoomプロク<br>お客様<br>弊社のチーム<br>採用情報<br>統合<br>パートナー<br>投資家たち<br>プレス<br>メディアキット<br>How to Video | ミーティングクライアント<br>ブラウザ紙張<br>Outboはプラクイン<br>Lyncプラグイン<br>iPhone/iPadアプリ<br>Androidアプリ<br>ZoomJ(ーチャル育泉 | 1.888.799.9666<br>営業部にお問い合わせくださ<br>い<br>計画と価格設定<br>デモをリクエスト<br>ウェビナーとイベント | Zoomをテストする<br>アカウント<br>サポートセンター<br>ライフトレーニング<br>フィードバック<br>お問い合せ<br>アクセシビリティ | <sup>∃本語</sup> ▼<br>③ in ♥ □ f ③ |

9. Zoom デスクトップクライアントの「ダウンロード」ボタンをクリックする。

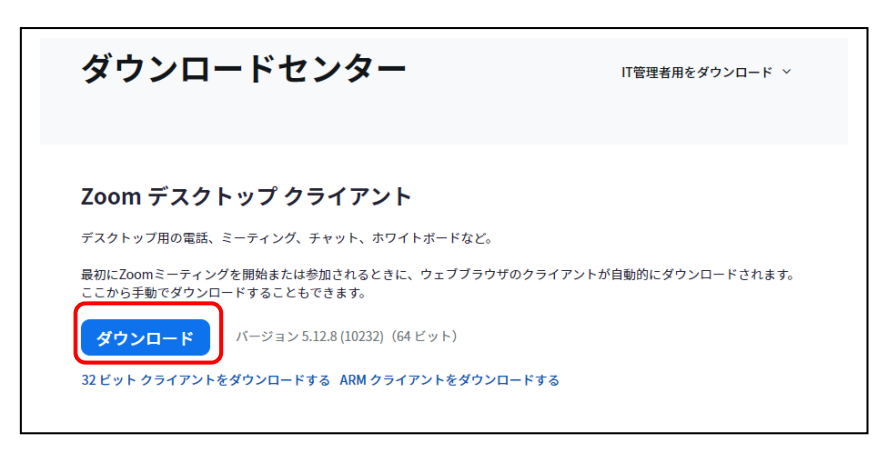

10. ダウンロードしたファイルを実行

| ダウンロード                                                        | Q 🛠        |                                            |
|---------------------------------------------------------------|------------|--------------------------------------------|
| ■ ZoomInstallerFull.exe で行う操作を選んで<br>開く 名前を付けて…               | <ださい。<br>~ |                                            |
| <microsoft edge="" の場合=""><br/>通常、右上にポップアッ<br/>す。</microsoft> | プしま        | <chrome の場合=""><br/>通常、左下に表示されます。</chrome> |

- 3 -

11. 指示に従ってインストールを実施、インストールが正常に行われた場合、「完了」ボタン をクリックする。

| Coom Installer | × | Zoom X                                    |
|----------------|---|-------------------------------------------|
| zoom           |   | インストールは正常に行われました                          |
|                |   | バージョン 5.12.8 (10232) が使用されています。           |
|                |   | リリースノートを表示する 🕐                            |
|                |   | ✓ Zoom デスクトップ クライアントの自動更新頻度               |
|                |   | ヒント: [ <mark>設定] - [全般]</mark> でこれを変更できます |
| Initialize     |   | 完了                                        |

12. インストールが完了したら Zoom アプリを起動して、登録したメールアドレスとパスワー ドを入力して、ログインする

| Zoom クラウド ミーティング                               | - 🗆 X | Coom クラウド ミーティング    | - 0            |
|------------------------------------------------|-------|---------------------|----------------|
| zoom                                           | 1     | zoor                | n~             |
|                                                |       | レールを入力              |                |
| ミーティングに参加                                      |       | パスワードを入力            | お忘れですか?        |
| <u>ل ب ب ب ب ب ب ب ب ب ب ب ب ب ب ب ب ب ب ب</u> |       | サインイン<br>() 次でのサインイ | ンを維持           |
|                                                |       | または、次の方法でサインイン・     |                |
|                                                |       | × •                 | G O            |
|                                                |       | SSO Apple Go        | oogle Facebook |
| バージョン: 5.12.8 (10232)                          |       | < 戻る                | サインアップ         |

13. **Zoom の**初期画面が出たら完了です。

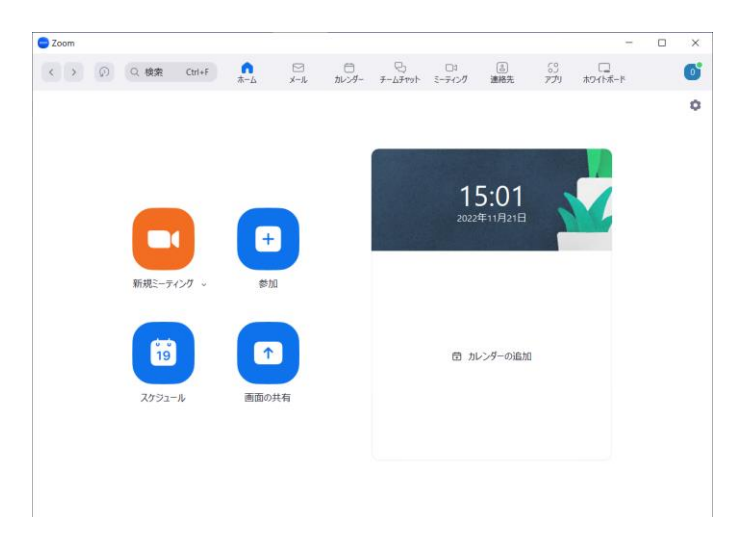